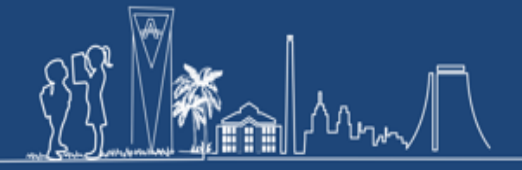

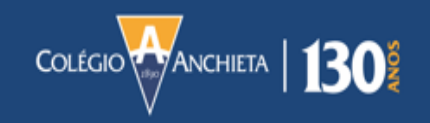

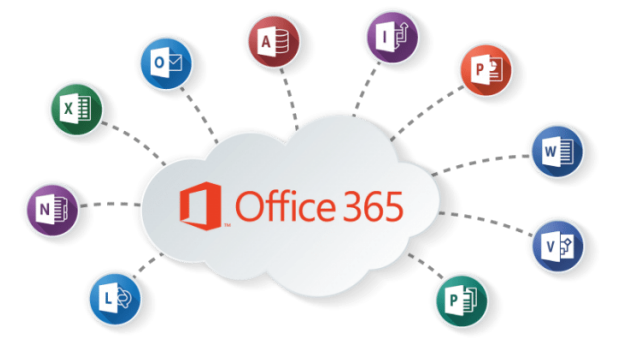

# Bem-vindo ao Office 365

Caro aluno, é com imenso prazer que o Colégio Anchieta reafirma o seu compromisso com a educação, fortalecendo os laços com os seus alunos e com toda a família anchietana. Com objetivo de contribuir com uma educação sólida e perpétua, pensando no bem-estar de todos, somos parceiros nesse momento em que o mundo passa por muitas mudanças. Mesmo distantes, é hora de unirmos forças usando todos os recursos e ferramentas disponíveis para que o processo de aprendizagem evolua independentemente dos desafios que enfrentamos.

Como parte do processo educativo, estamos disponibilizando o pacote Office 365 (conforme circular 028/2020 de 07 de abril de 2020) para os nossos estudantes do Ensino Fundamental II e do Ensino Médio e suas famílias. Isso permitirá que os usuários desfrutem de todos os recursos tecnológicos disponíveis na plataforma Office 365. Esperamos que todos possam aproveitar e fazer bom uso desta ferramenta.

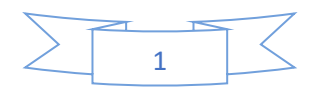

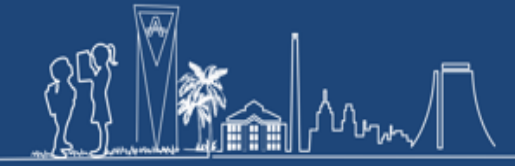

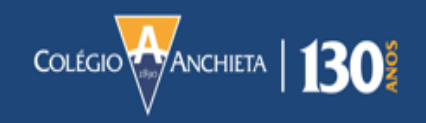

### Instale o Office 365 em Seus Dispositivos

As licenças distribuídas do pacote Office 365 são disponibilizadas por categoria de dispositivos.

#### Como funciona?

A instalação funciona da seguinte forma: você pode instalar o Office 365 em 5 computadores Windows ou em 5 computadores Macs, 5 tablets ou 5 smartphones, ou seja, <u>5 licenças (instalações) para cada tipo de dispositivo</u>. Caso você tenha mais de 5 computadores em sua casa, tanto Windows quanto Mac, as 5 licenças devem ser divididas apenas entre as cinco máquinas. O mesmo ocorre se outros dispositivos móveis ultrapassarem o número do limite permitido para instalação.

### **Procedimento para Instalação em Computadores**

1 - Acesse o site do Colégio Anchieta e, na área do aluno, escolha a opção Office 365.

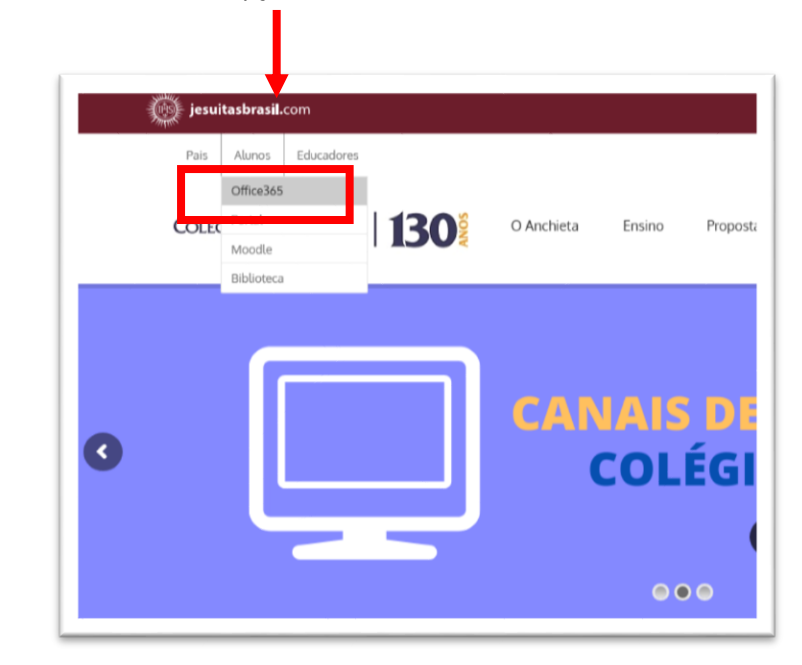

Lembre-se de ter em mãos o usuário e a senha da conta Office 365!

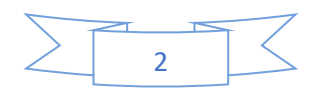

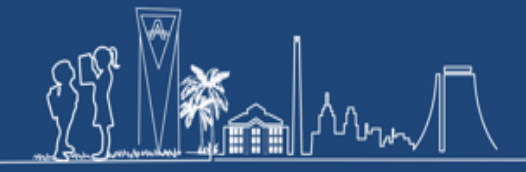

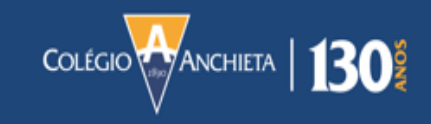

## 2 - Digite as informações solicitadas no campo abaixo.

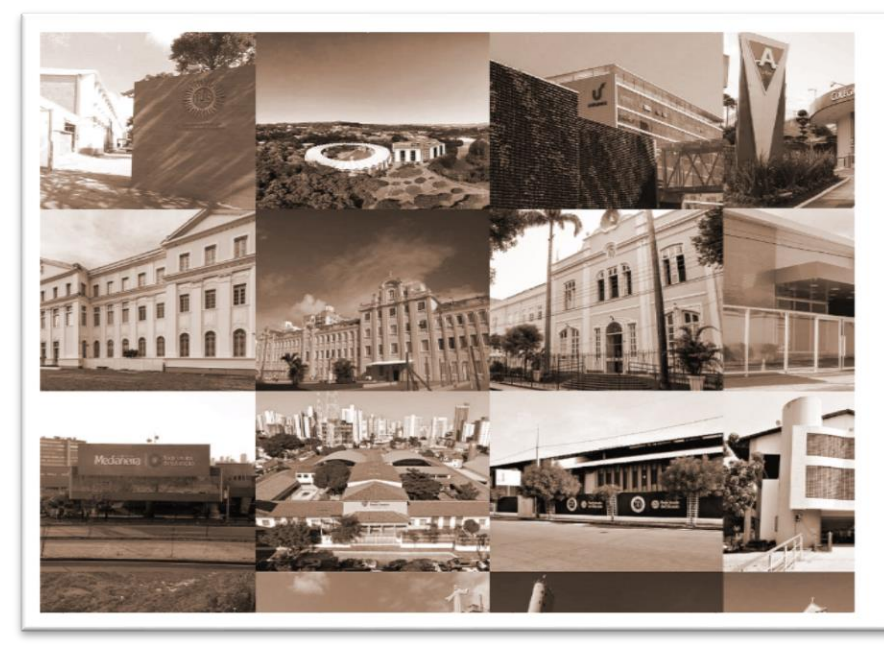

| · ///CNV3                          |      |
|------------------------------------|------|
| Exe                                | empl |
| Entrar com sua conta institucional |      |
| contoso@edu.colegioanchieta.g12.br |      |
| ******                             | μ.   |

### 3 – Escolha uma opção abaixo.

(caso seu dispositivo seja compartilhado com mais pessoas escolha a opção "Não").

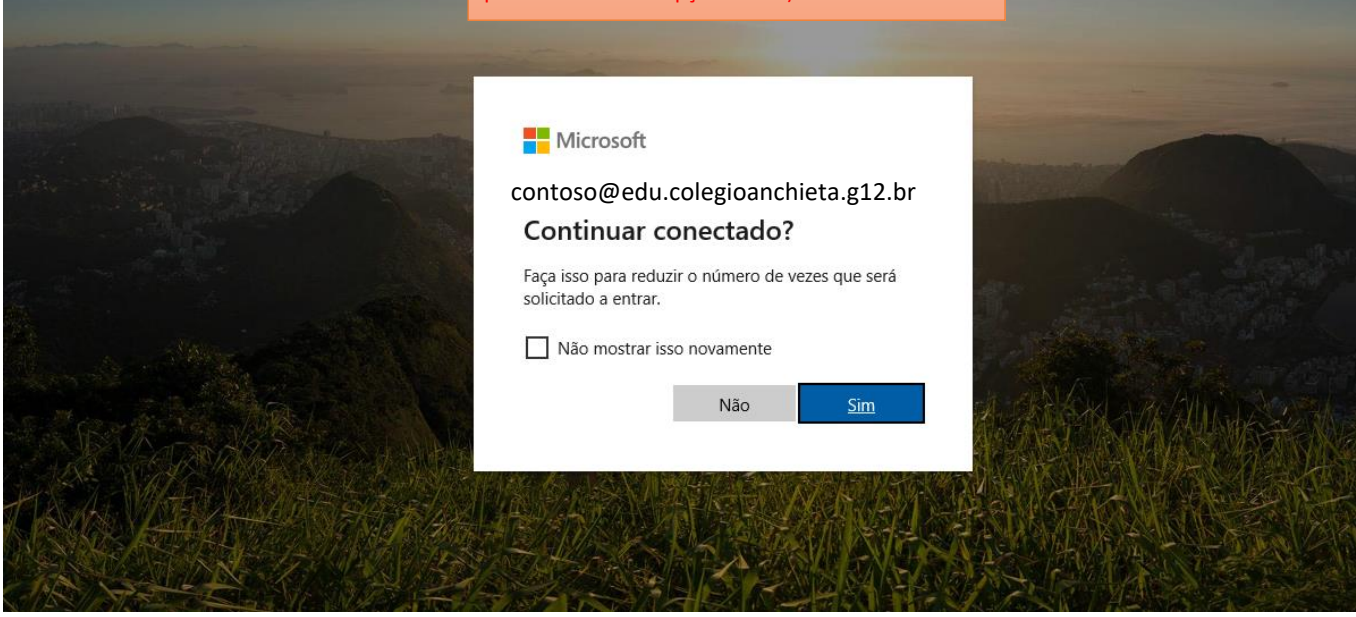

Obs. No caso de aparecer mensagem de erro, clique em "Continuar"

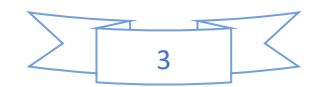

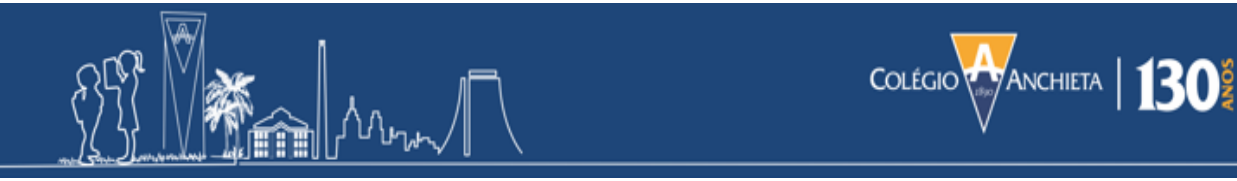

4 - Esta é a página inicial da plataforma Office 365 e é a partir daqui que você pode começar o procedimento de instalação.

| <br>Office 365  |         | ,⊃ Pro     | curar              |       |                   |                  |                        | Q             | <b>₿</b> ?        | Adorem Ter | - 😡 |
|-----------------|---------|------------|--------------------|-------|-------------------|------------------|------------------------|---------------|-------------------|------------|-----|
| Boa tarde       |         |            |                    |       |                   |                  |                        |               | Instalar o Offi   | ice 🗸      |     |
| Começar<br>novo | Outlook | OneDrive   | Word               | Excel | PowerPoint        | OneNote          | SharePoint             | <b>T</b> eams | Class<br>Notebook |            |     |
| Sway            | Forms   | Calendário | <b>b</b><br>Stream | Video | Staff<br>Notebook | )<br>MyAnalytics | Todas as<br>aplicações |               |                   |            |     |
| Recomendado     | 5       |            |                    |       |                   |                  |                        |               | <                 | >          |     |

Caso o navegador abra em outra página que não seja a de cima, localize o "ladrilho"<sup>1</sup> no canto superior esquerdo da página e clique nele para acessar a página principal do Office 365<sup>2</sup>.

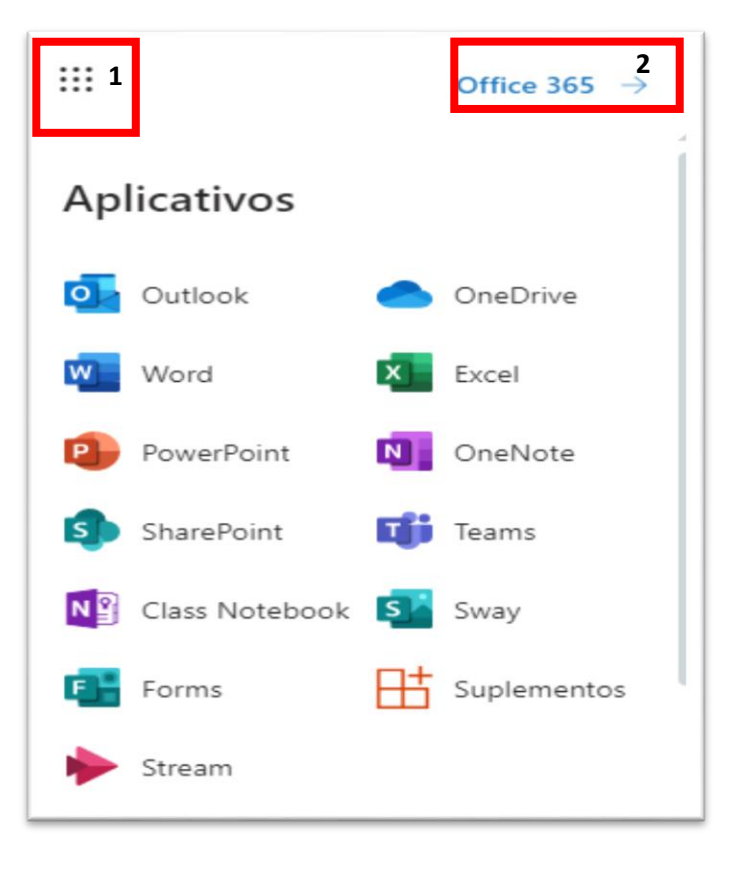

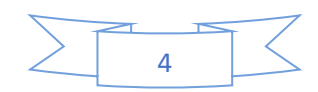

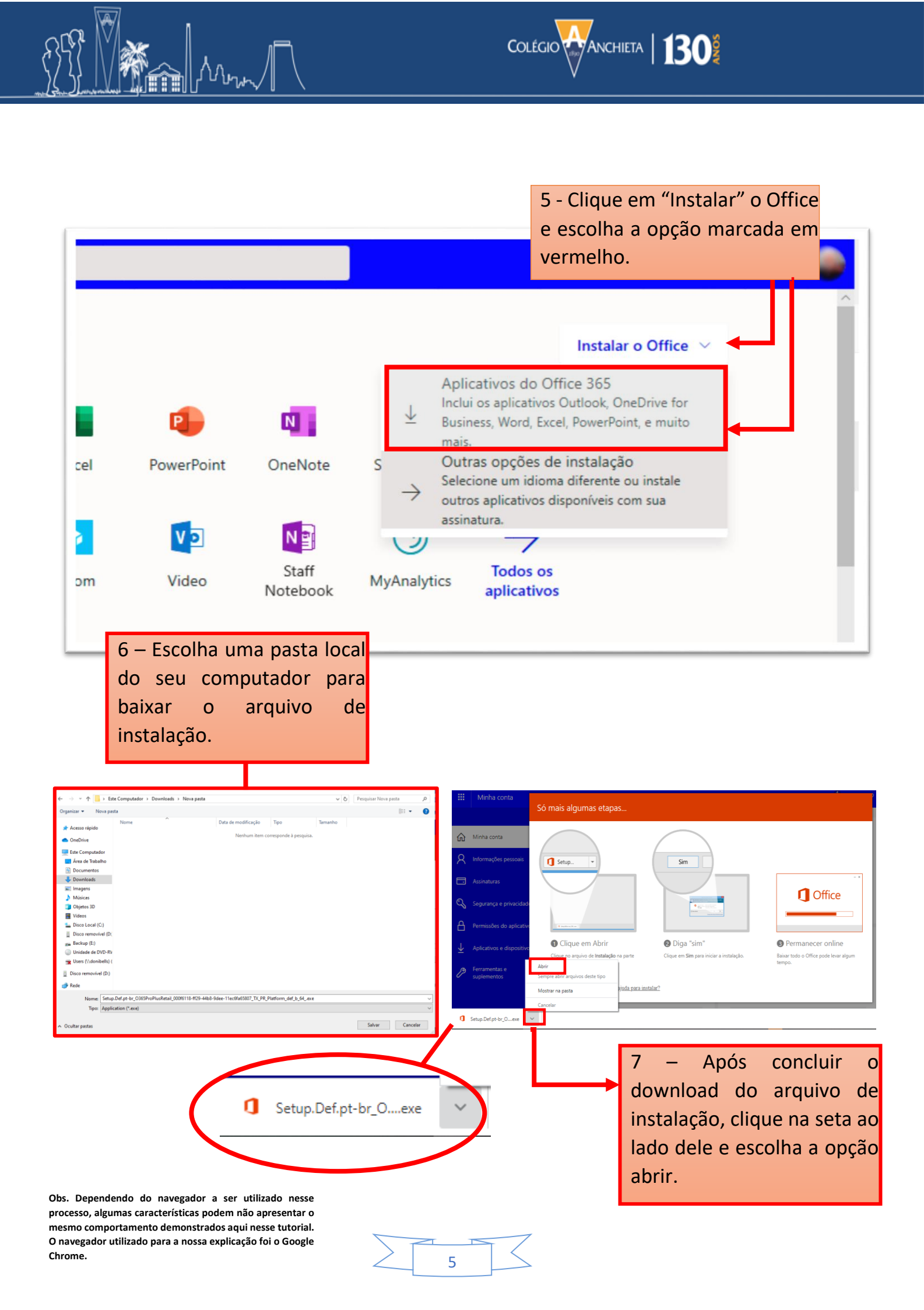

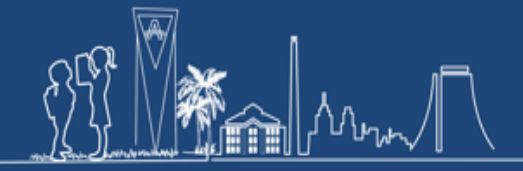

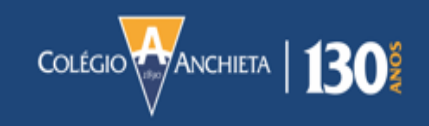

8 – Ao clicar em abrir (item 7), uma mensagem para confirmar a instalação aparecerá. Clique em "Executar".

| Abrir Arqu                                                  | ivo - Aviso de Segurança 🛛 🗙                                                                                                    | C |  |  |  |  |
|-------------------------------------------------------------|----------------------------------------------------------------------------------------------------|---|--|--|--|--|
| Deseja                                                      | executar este arquivo?                                                                                                    |   |  |  |  |  |
|                                                             | Nome:4b8-9dee-11ec6fa65807 TX PR Platform def b 64 .exe                                                                                                    |   |  |  |  |  |
|                                                             | Fornecedor: Microsoft Corporation                                                                                                    |   |  |  |  |  |
|                                                             | Tipo: Aplicativo                                                                                                    |   |  |  |  |  |
| Origem: C:\Users\irann\Downloads\Nova_pasta\Setup.Def.pt-br |                                                                                                    |   |  |  |  |  |
| 🗹 Semj                                                      | Executar Cancelar                                                                                                    |   |  |  |  |  |
| Ì                                                           | Embora arquivos provenientes da Internet possam ser úteis, este tipo de<br>arquivo pode danificar seu computador. Só execute software de<br>fornecedores em quem você confia. <u>Qual é o risco?</u> | _ |  |  |  |  |

9 – Aguarde o término da instalação, e os aplicativos estarão disponíveis no seu computador. Basta localizá-los no "Menu Iniciar"

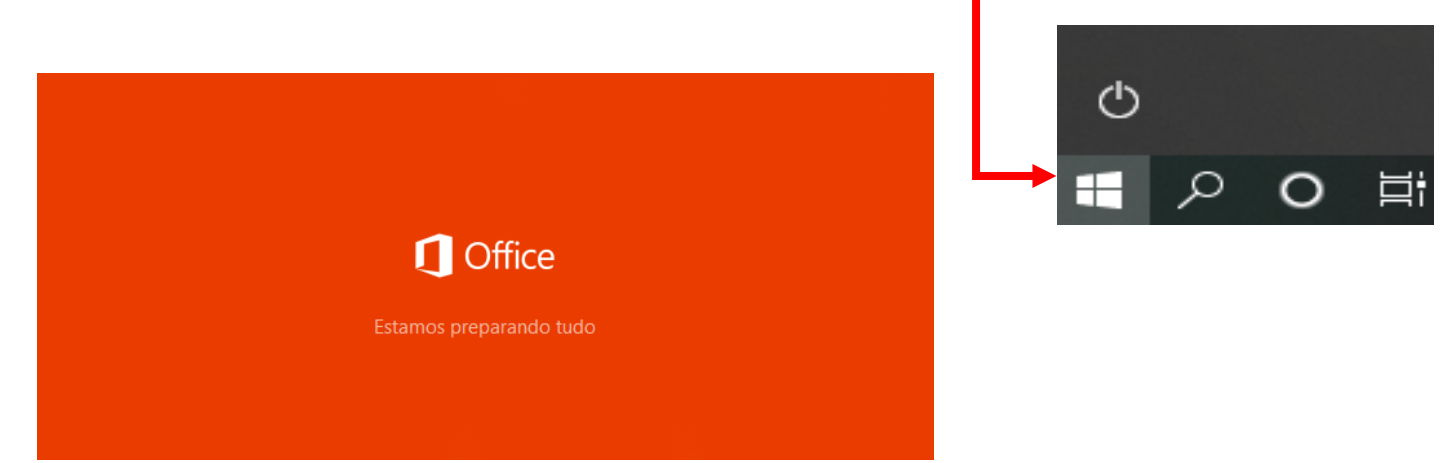

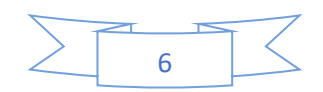

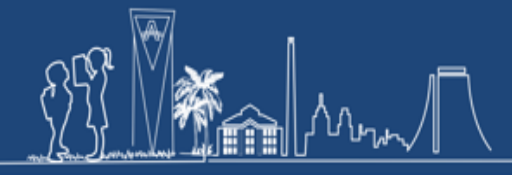

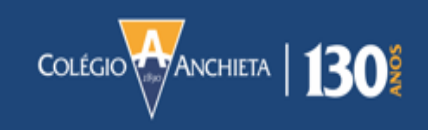

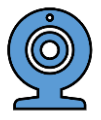

## Tutorial de Como Acessar a Aula no Microsoft Teams

Este é um guia para ajudar os alunos do Colégio Anchieta a se conectarem às aulas de vídeo chamada préagendadas pelos seus professores, no ensino de modalidade a distância durante a pandemia do Covid-19.

## Primeiros passos

O ponto central dos conteúdos de todos os componentes curriculares é a plataforma Moodle, já conhecido por todos os alunos. Nessa plataforma, estarão todas as instruções referentes a cada matéria disponibilizada pelos professores de forma organizada, inclusive o link de acesso às aulas síncronas com suas respectivas instruções.

### 1- Acessando a plataforma Moodle

Acessa o site do Colégio Anchieta e, na parte superior do site, entre na área do aluno e escolha a opção **Moodle**.

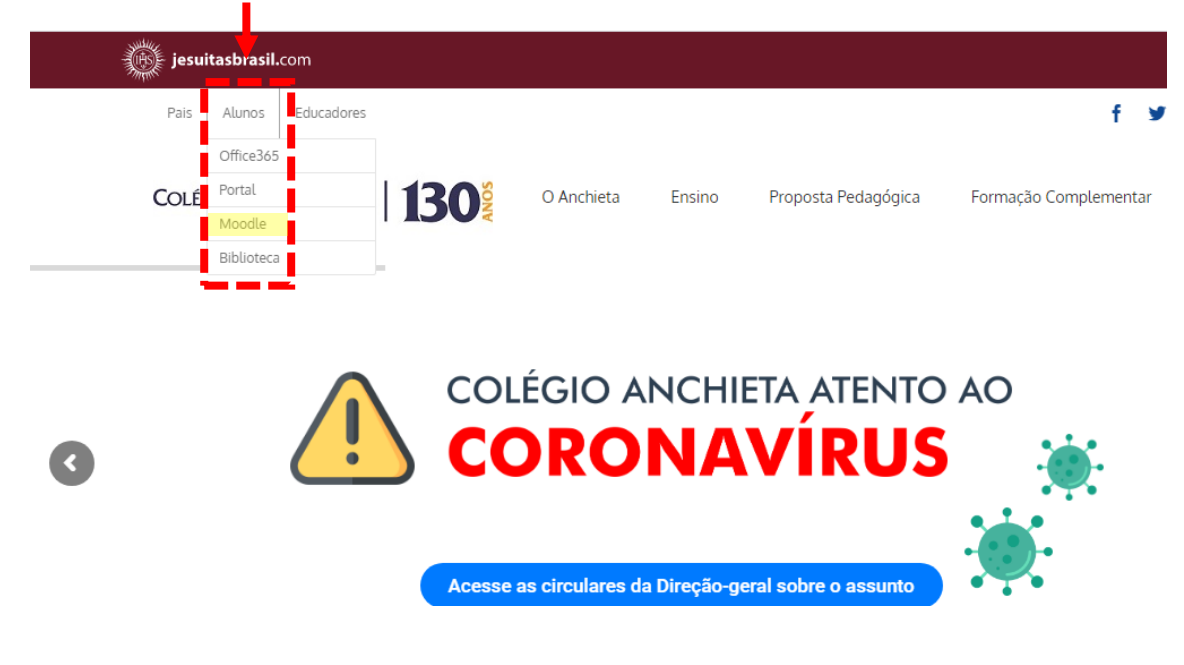

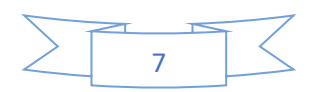

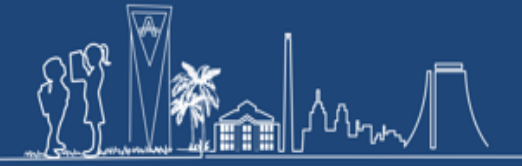

Exemplo:

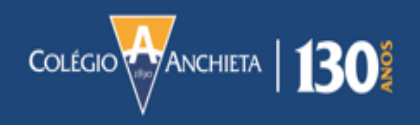

2 – Na página inicial, verifique a disciplina correspondente ao cronograma da escola e clique no retângulo que mostra o nome do componente curricular para verificar materiais e instruções.

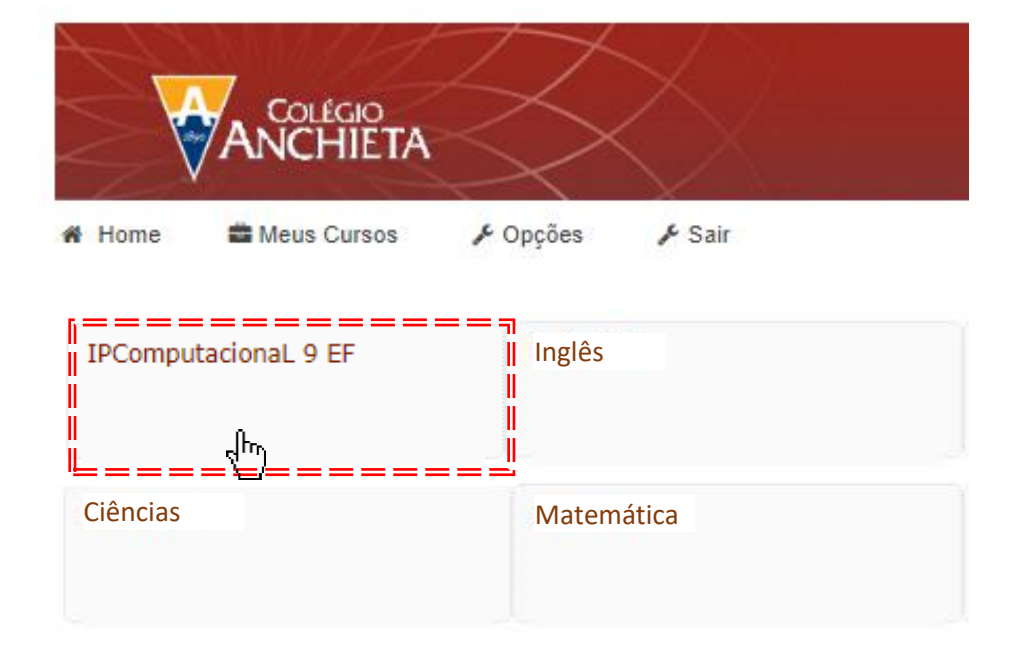

4 – Percorra a página navegando pelas seções correspondentes às datas da semana de aula e localize o **ícone de tarefa** com instruções sobre a aula síncrona (webaula).

|                           | T <sup>o</sup>          | Comp<br>9º                   | outacional<br>Ano            |                              |                         |                      |
|---------------------------|-------------------------|------------------------------|------------------------------|------------------------------|-------------------------|----------------------|
| Avisos                    |                         |                              |                              |                              |                         |                      |
| Apresentação/Combinações: | 1º Trimestre:           | Laboratório de Ensino:       | Estudos Especiais - Modalio  | lade a Distância             |                         |                      |
| Querido (a) aluno (a),    |                         |                              |                              | ao longo de India este anun  | Tile laramos multos ano | enditation justice)  |
| Instalments Antiles of    |                         | a second for contrastructure | uniterestie no MOODLE. NO    | proget as college ender      | nime via MOODLE a sel   | en aviene tillo para |
|                           | and an inclusion of the |                              | dia kanada au ki ki menangan | a alla antila indo para a ma | calco de URAN Para os   | the state and        |
|                           | maraa                   | r no ould                    | a cíncrona o                 | m 15/01/2                    | 020 às 10               | 1.20 às 1            |

Clique no link acima para mais detalhes sobre a aula.

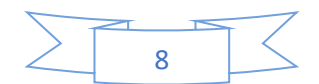

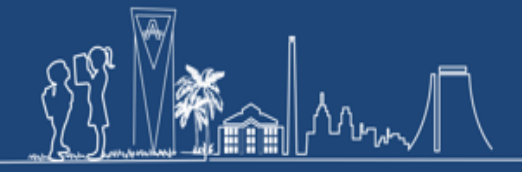

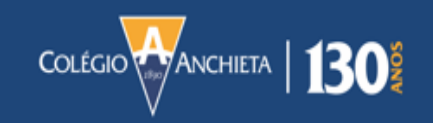

| Colégi<br>ANCHI                                   | ÊTA                                                                                       |
|---------------------------------------------------|-------------------------------------------------------------------------------------------|
| 🖀 Home 💼 Meus Cur                                 | sos 🖋 Opções 🎤 Sair                                                                       |
| A Cursos IPComputad                               | cionaL 9 EF Apresentação/Combinações: Comparecer na aula síncrona em 15/04/2020 às 10:20. |
| Comparecer n<br>Clique aqui pa<br>Status de envio | a aula síncrona em 15/04/2020 às 10:20 às 11:10                                           |
| Status de envio                                   | Nenhuma tentativa                                                                         |
| Status da avaliação                               | Não há notas                                                                              |
| Data de entrega                                   | segunda, 13 Ab 2020, 00:00                                                                |
| Tempo restante                                    | 5 dias 7 horas                                                                            |
|                                                   |                                                                                           |

Clique na mensagem que contém o link para acessar a sala virtual.

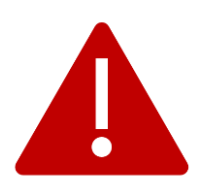

IMPORTANTE: TENHA EM MÃOS OS DADOS DO USUÁRIO E SENHA DO OFFICE 365!

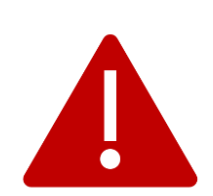

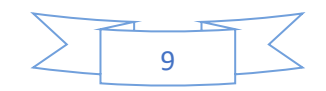

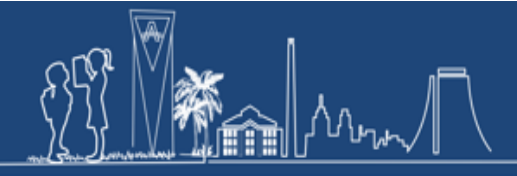

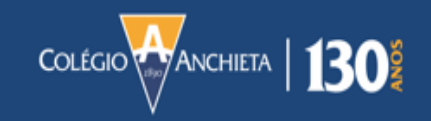

5- Uma nova janela abrirá na página do Microsoft Teams.

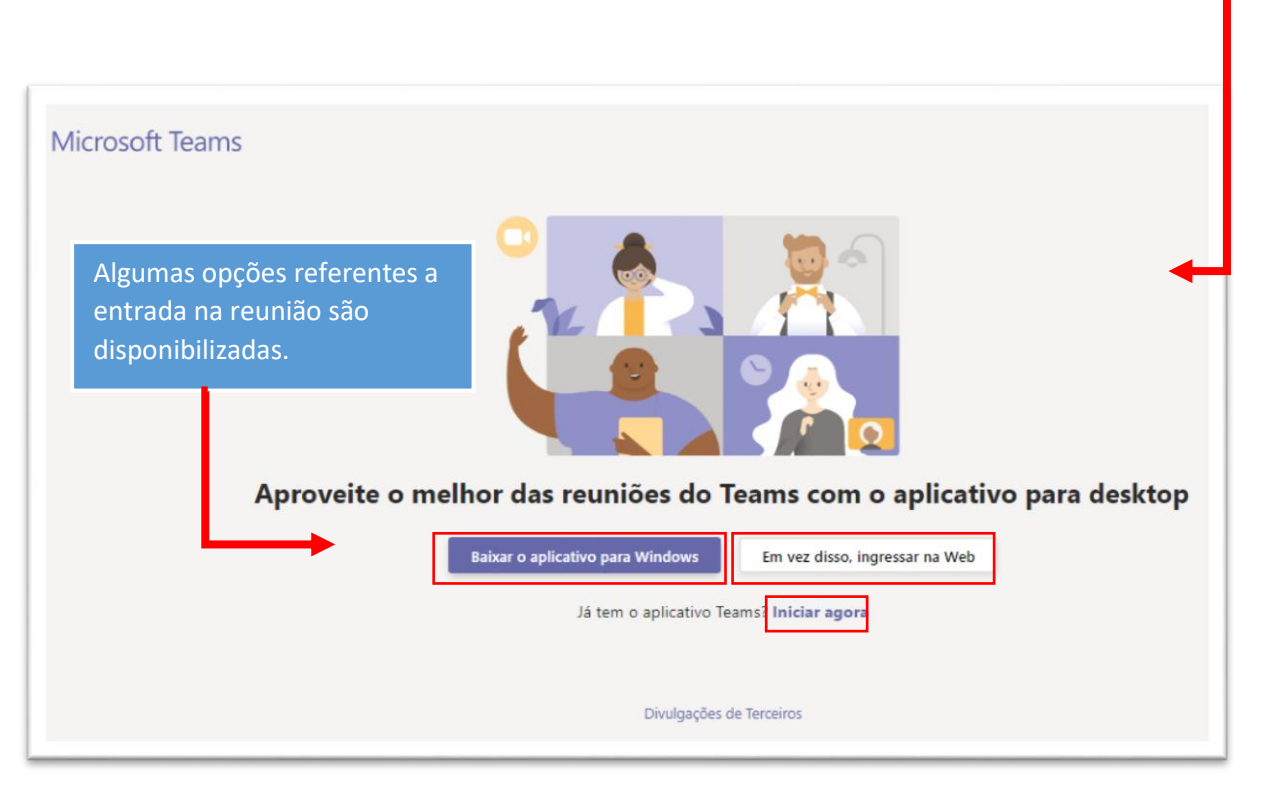

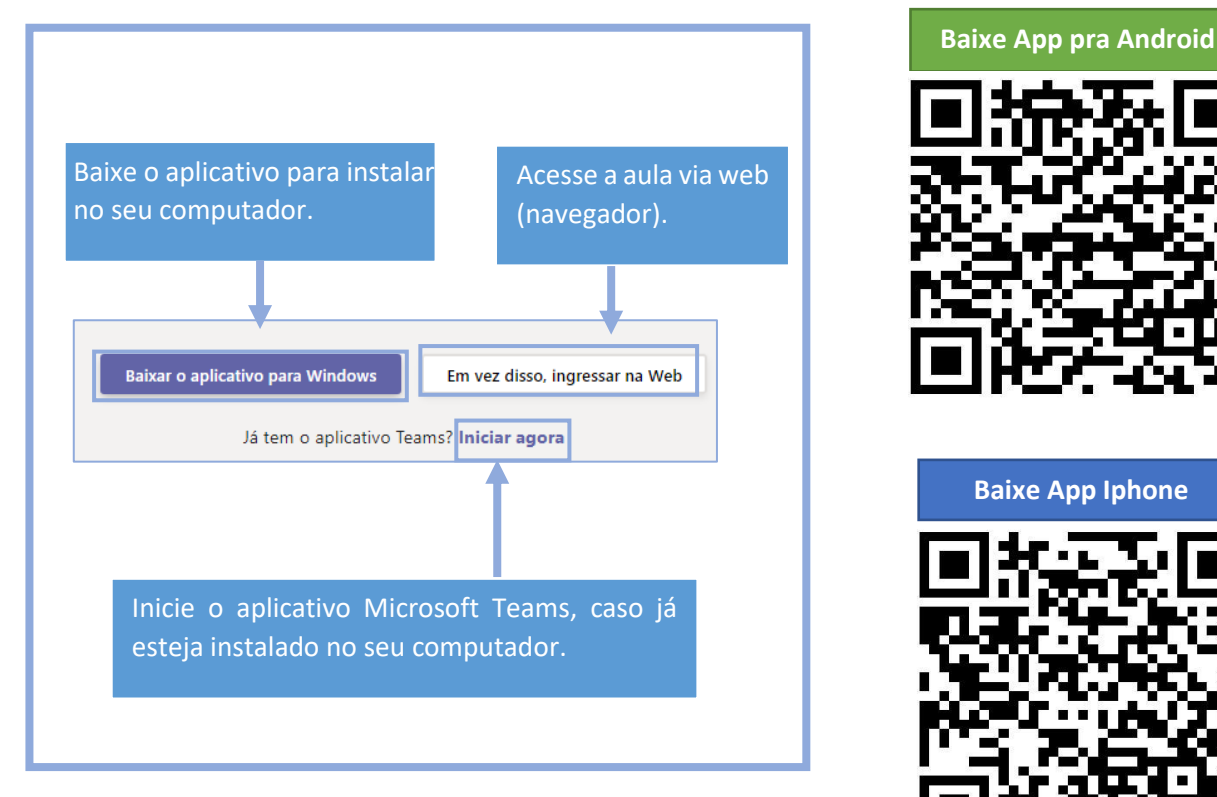

# Instalando o Microsoft Teams no Computador

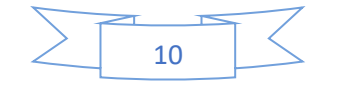

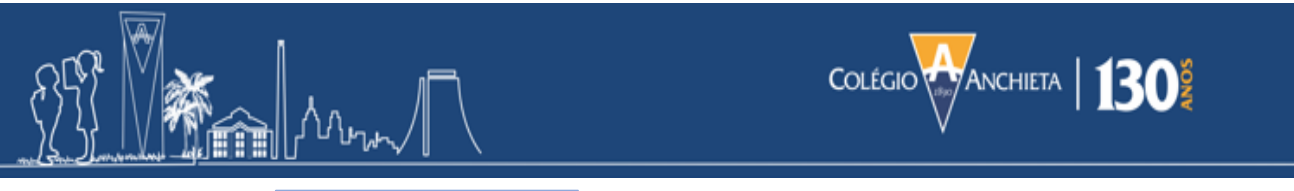

6 – A partir do link Baixar o aplicativo para Windows , faça o download para o computador.

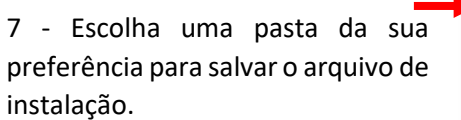

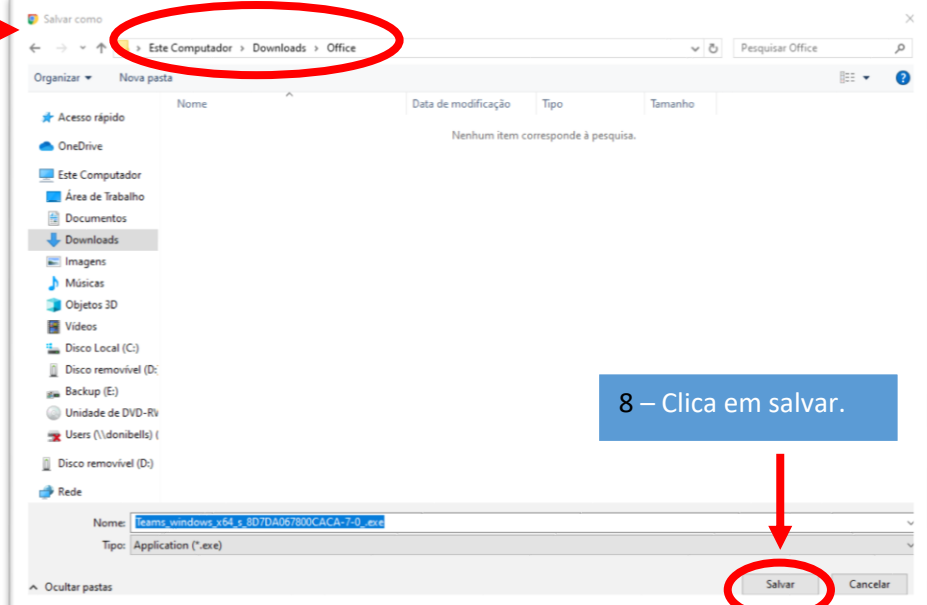

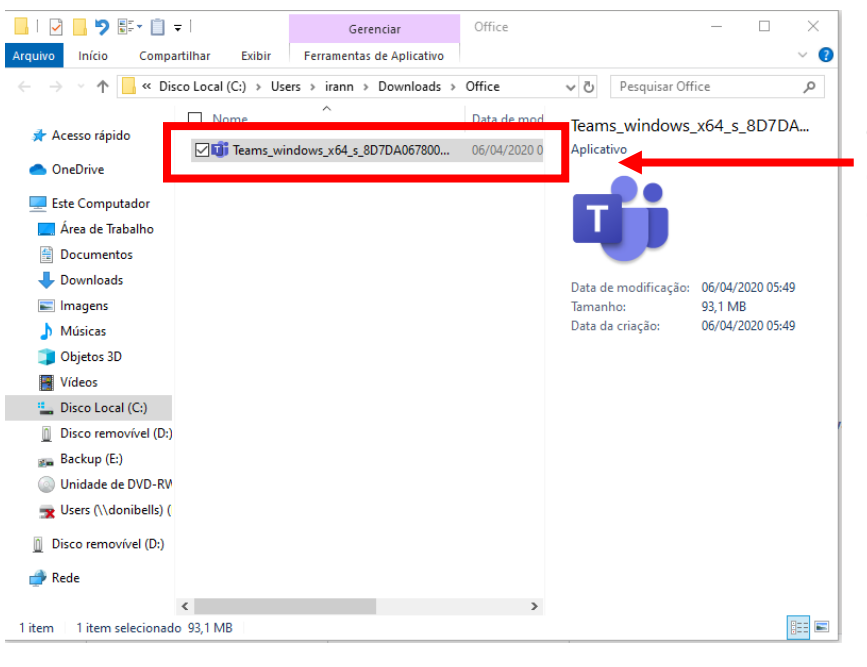

9 - Abra a pasta na qual o arquivo foi baixado e dê um duplo clique com o botão esquerdo do mouse.

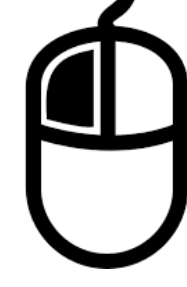

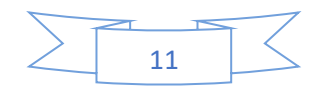

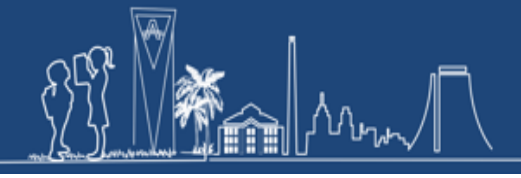

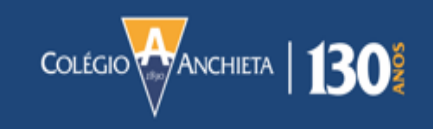

| Abrir Arqu                                                                                                    | ivo - Aviso de Segurança                                                                                                    |  |  |  |
|----------------------------------------------------------------------------------------------------|----------------------------------------------------------------------------------------------------|--|--|--|
| Deseja                                                                                                    | executar este arquivo?                                                                                                    |  |  |  |
|                                                                                                    | Nome: <u>e\Teams windows x64 s 8D7DA067800CACA-7-0 .exe</u><br>Fornecedor: <u>Microsoft Corporation</u><br>Tipo: Aplicativo |  |  |  |
|                                                                                                    | Origem: C:\Users\irann\Downloads\Office\Teams_windows_x64<br>Executar Cancelar                                              |  |  |  |
| Sem Sem                                                                                                    | pre perguntar antes de abrir este arquivo                                                                                   |  |  |  |
| Embora arquivos provenientes da Internet possam ser úteis, este tipo de arquivo pode danificar seu computador. So execute software de fornecedores em quem você confia. <u>Qual é o risco?</u> |                                                                                                    |  |  |  |

| 10 - Clica no botâ | o executar e aguarde | e o início da instalação. 🛽 |
|--------------------|----------------------|-----------------------------|
|--------------------|----------------------|-----------------------------|

| Escolher as configurações de áudio e vídeo para<br><b>Reunião agora</b> |                                                                                               |
|-------------------------------------------------------------------------|-----------------------------------------------------------------------------------------------|
| Insira o nome Ingressar agora                                           |                                                                                               |
| Outras opções de ingresso<br>Audio desativado & Áudio do telefone       | 11 - Clique em "Entrar" para<br>colocar seus dados de login da<br>conta Microsoft Office 365. |
| Para obter uma experiência melhor entrar                                |                                                                                               |

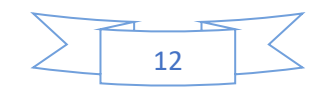

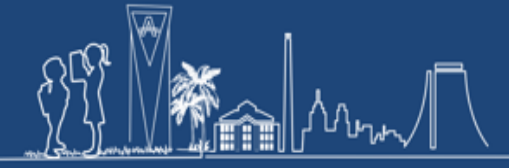

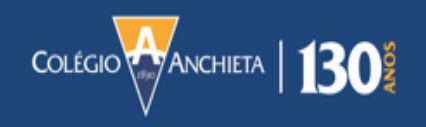

12 - Uma nova janela para inserir dados da conta aparecerá. Digite as seguintes informações:

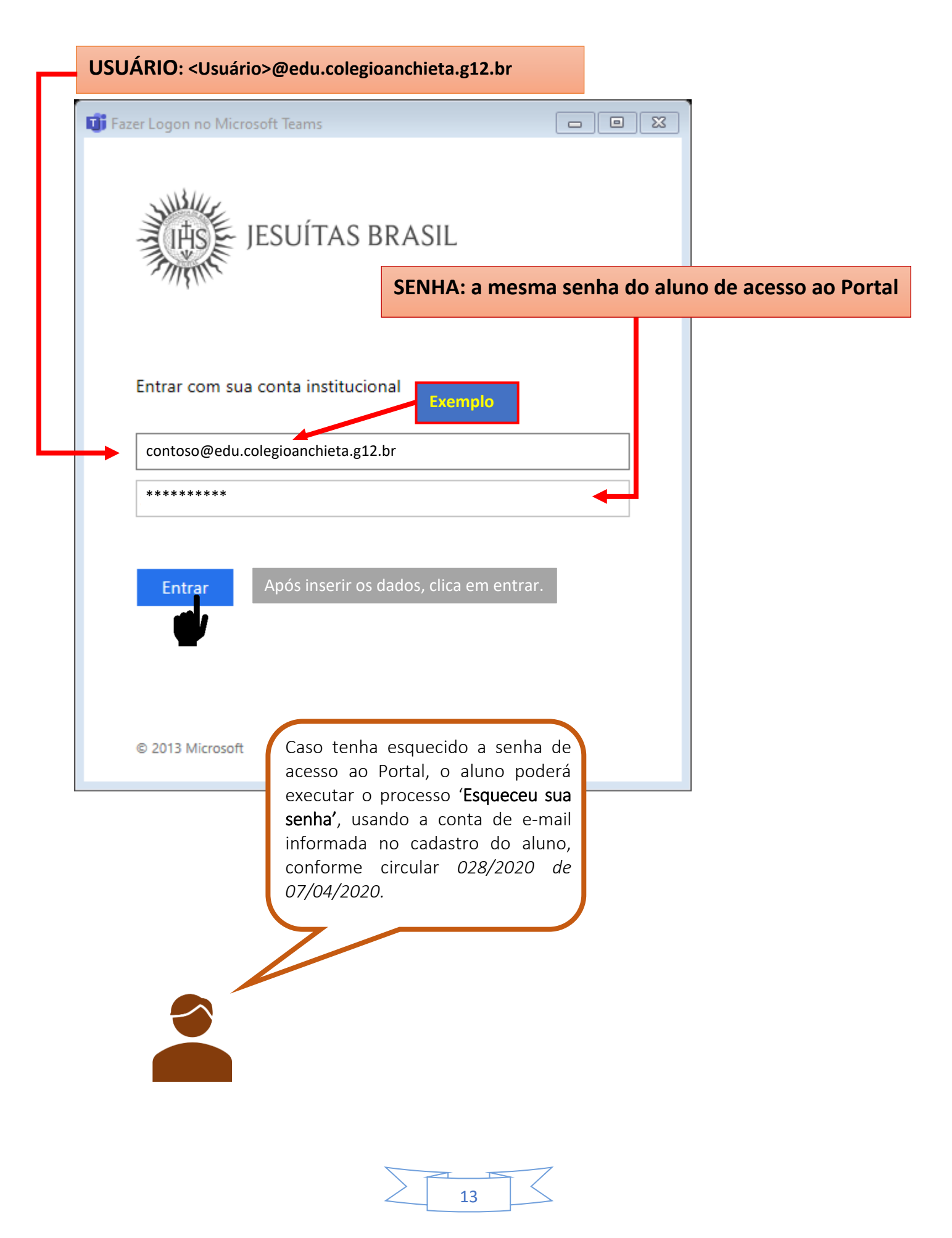

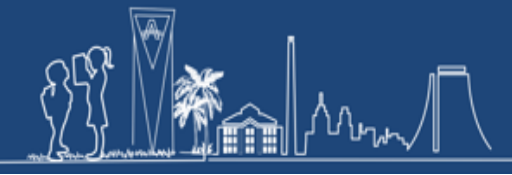

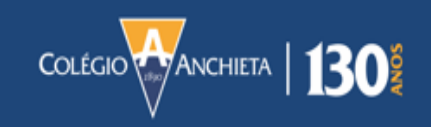

| Para recuperar a senha, acesse o portal. | jesuitasbrasil.com |            |            |          |
|------------------------------------------|--------------------|------------|------------|----------|
|                                          | Pais               | Alunos     | Educadores |          |
|                                          |                    | Office365  |            |          |
|                                          | Coléo              | Portal     |            |          |
|                                          |                    | Moodle     |            | T        |
|                                          |                    | Biblioteca |            | <u> </u> |

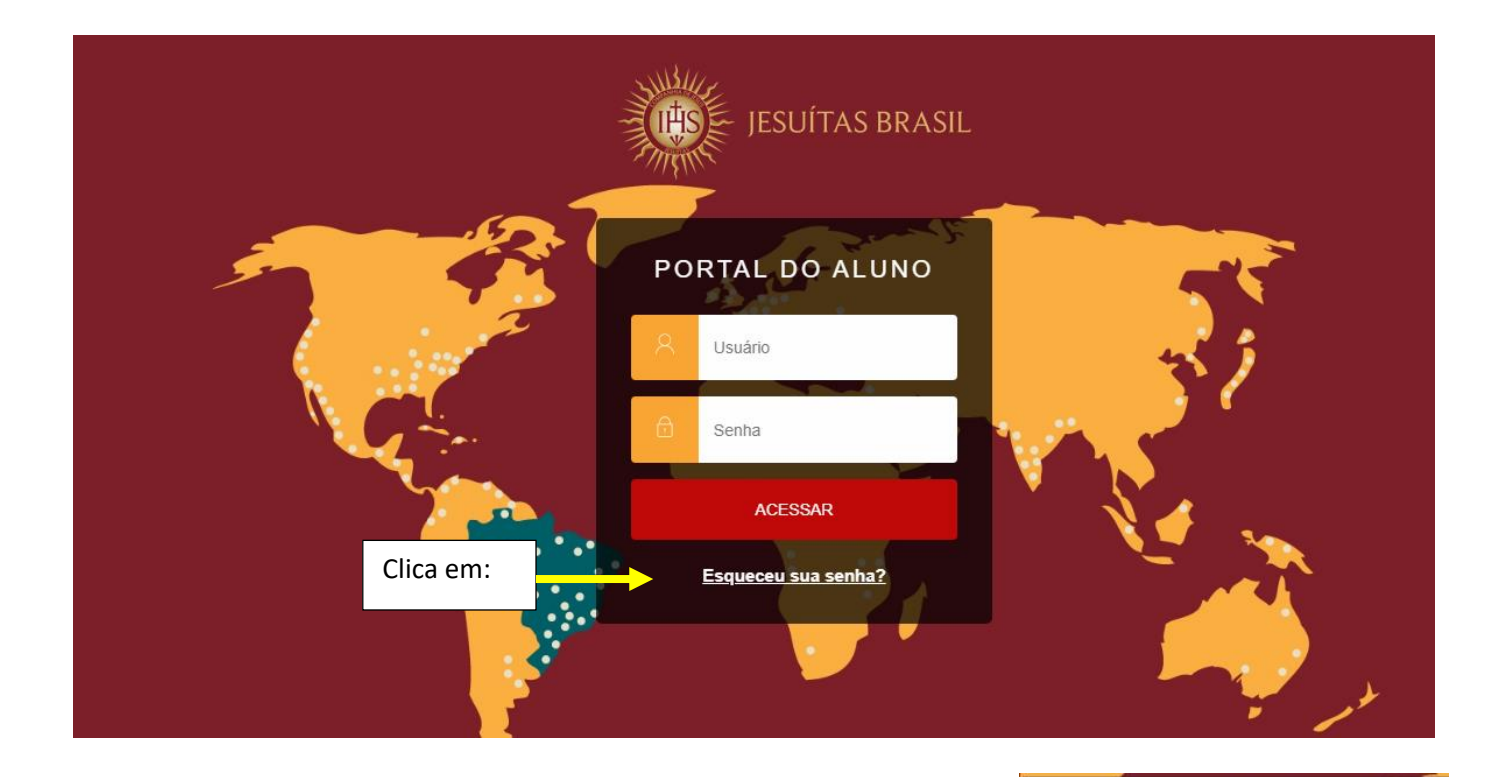

Digite o usuário e o e-mail informado quando seu cadastro foi efetuado no Colégio (conforme orientações na circular 028/2020 de 07/04/2020).

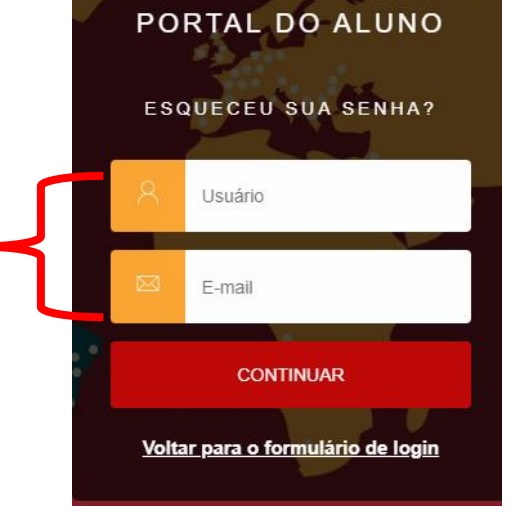

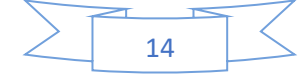

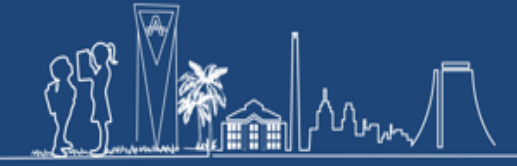

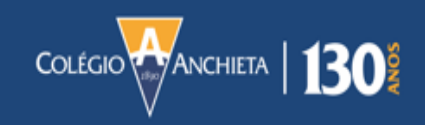

Anterior

## Canais de atendimento do Colégio Anchieta

Secretaria Geral/Atendimento e Relacionamento (Portal, matrículas) anchieta\_atendimento@colegioanchieta.g12.br

Formação Complementar (Artes, Esportes, Tecnologias, Show Musical e Formação Cristã) anchieta\_artesesportes@colegioanchieta.g12.br

Financeiro anchieta\_financeiro@colegioanchieta.g12.br

Comunicação e Marketing anchieta\_comunicacao@colegioanchieta.g12.br

Comunitário (Coord. Campus) anchieta\_comunitario@colegioanchieta.g12.br

Educação Infantil educacaoinfantil@colegioanchieta.g12.br

Ensino Fundamental I fundamental1@colegioanchieta.g12.br

Ensino Fundamental II e Ensino Médio fund\_II\_ensinomedio@colegioanchieta.g12.br

Midiaeducação (Moodle) anchieta\_midiaeducac@colegioanchieta.g12.br

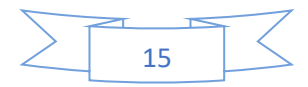